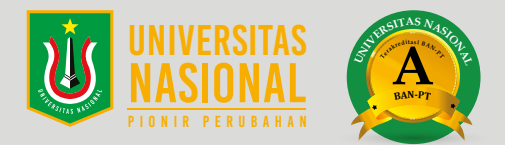

## **ALUR REGISTRASI ONLINE MAHASISWA BARU UNAS**

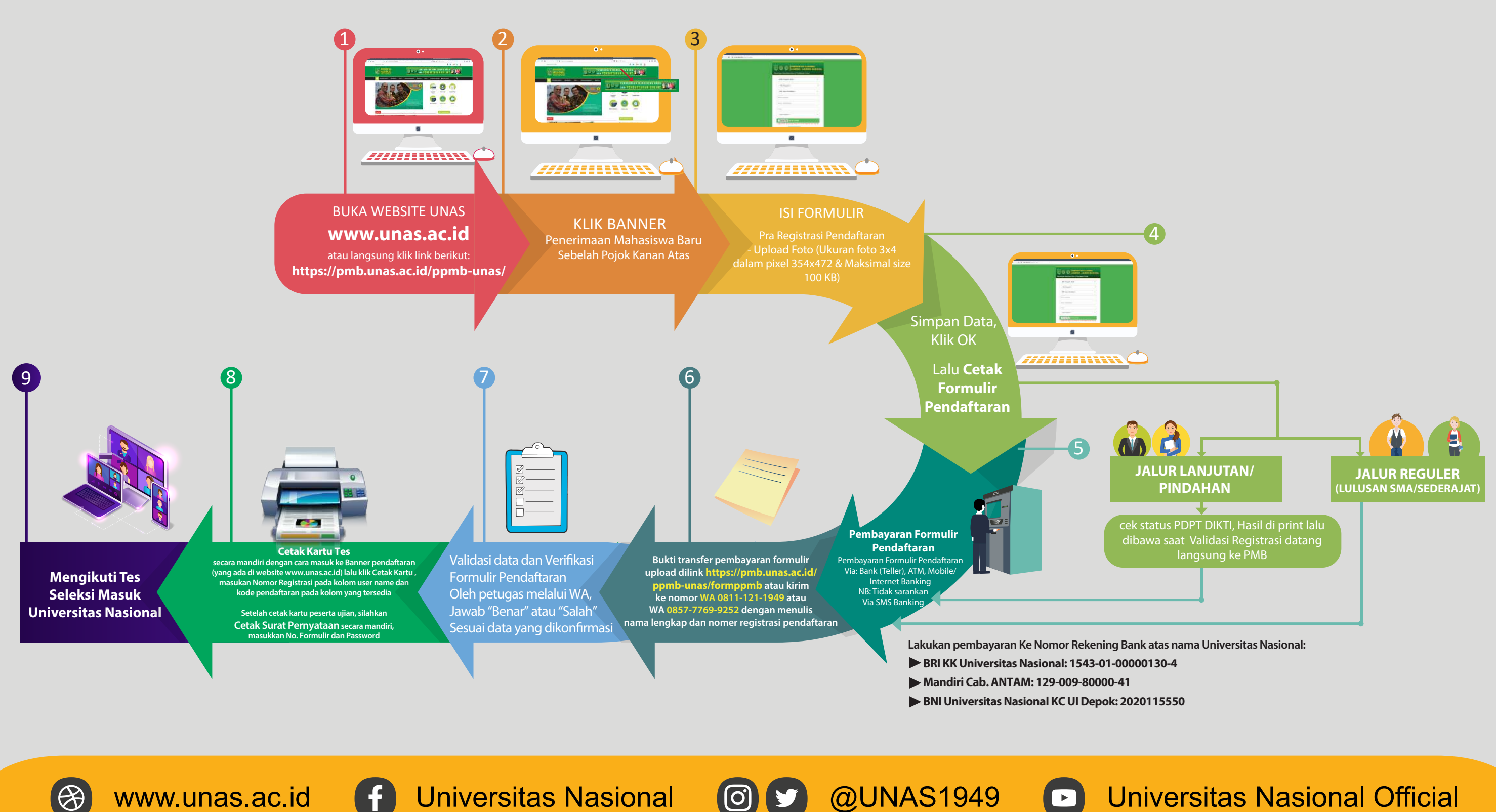

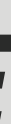

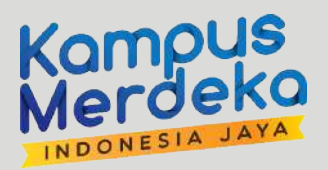

## Pembelian Formulir ——>Tes Seleksi Masuk UNAS

## **Universitas Nasional Official**

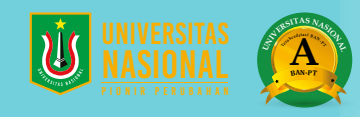

## ALUR DAFTAR ULANG ONLINE BAGI MAHASISWA BARU YANG DINYATAKAN LULUS TES SELEKSI

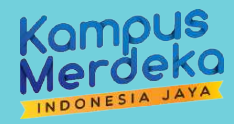

Mahasiswa baru login ke **Pengumuman** Calon Mahasiswa Baru (CAMARU) melalui akses https://pmb.unas.ac.id/ppmb-unas/login/ menggunakan username & password pada kartu tes

Camaba yang dinyatakan lulus selanjutnya mengisi data pada aplikasi (perhatikan setiap data yang dimasukkan harus lengkap dan benar) klik simpan

Print **Surat Pernyataan Tata Tertib**, lalu **di isi** dan **di tanda tangani** di atas **materai Rp. 10.000,-** Lakukan pembayaran biaya kuliah, minimal angsuran pertama untuk lang Pengembangan Pendidikan dan Uang Paket Semester Ke Nomor Rekening Bank atas nama Universitas Nasional : BRI KK Universitas Nasional: 1543-01-00000130-4 Mandiri Cab. ANTAM: 129-009-80000-41 BNI Universitas Nasional KC UI Depok: 2020115550

Daftar Biaya dan Angsuran dapat di lihat melalui link berikut: https://mpr.unas.ac.id/biaya-perkuliahan/

NB: Pembayaran hanya dapat dilakukan melalui Transfer ATM Bank atau setor tunai melalui kantor cabang.

Upload masing-masing Berkas pada kolom yang telah disediakan, sesuai dengan format dan ukuran yang telah ditentukan: SKL dan atau Ijazah, KTP Mahasiswa, KTP Orang Tua, Kartu Keluarga, Surat Pernyataan, dan bukti bayar

Biro Administrasi Akademik (BAA) akan menerbitkan Nomor Pokok Mahasiswa (NPM). Selanjutnya Mahasiswa melakukan cek NPM secara berkala dengan mengakses seperti pada point 1

(0)

@UNAS1949

Jika NPM sudah bisa di download, upload **pas foto 3x4 cm** untuk pembuatan **Kartu Tanda Mahasiswa (KTM)** 

Pengisian KRS dapat dilihat pada Kalender Akademik http://baa.unas.ac.id/category/ kalendar-akademik/

Pengenalan Lingkungan dan Budaya Akademik (PLBA)

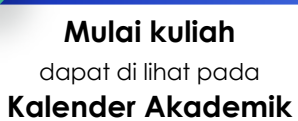

**Universitas Nasional Official** 

www.unas.ac.id

Æ

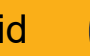

**Universitas Nasional**